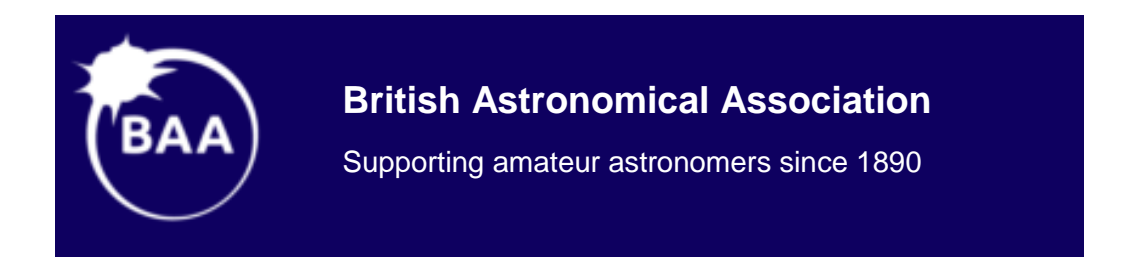

# A Guide to AstroImageJ Differential Photometry

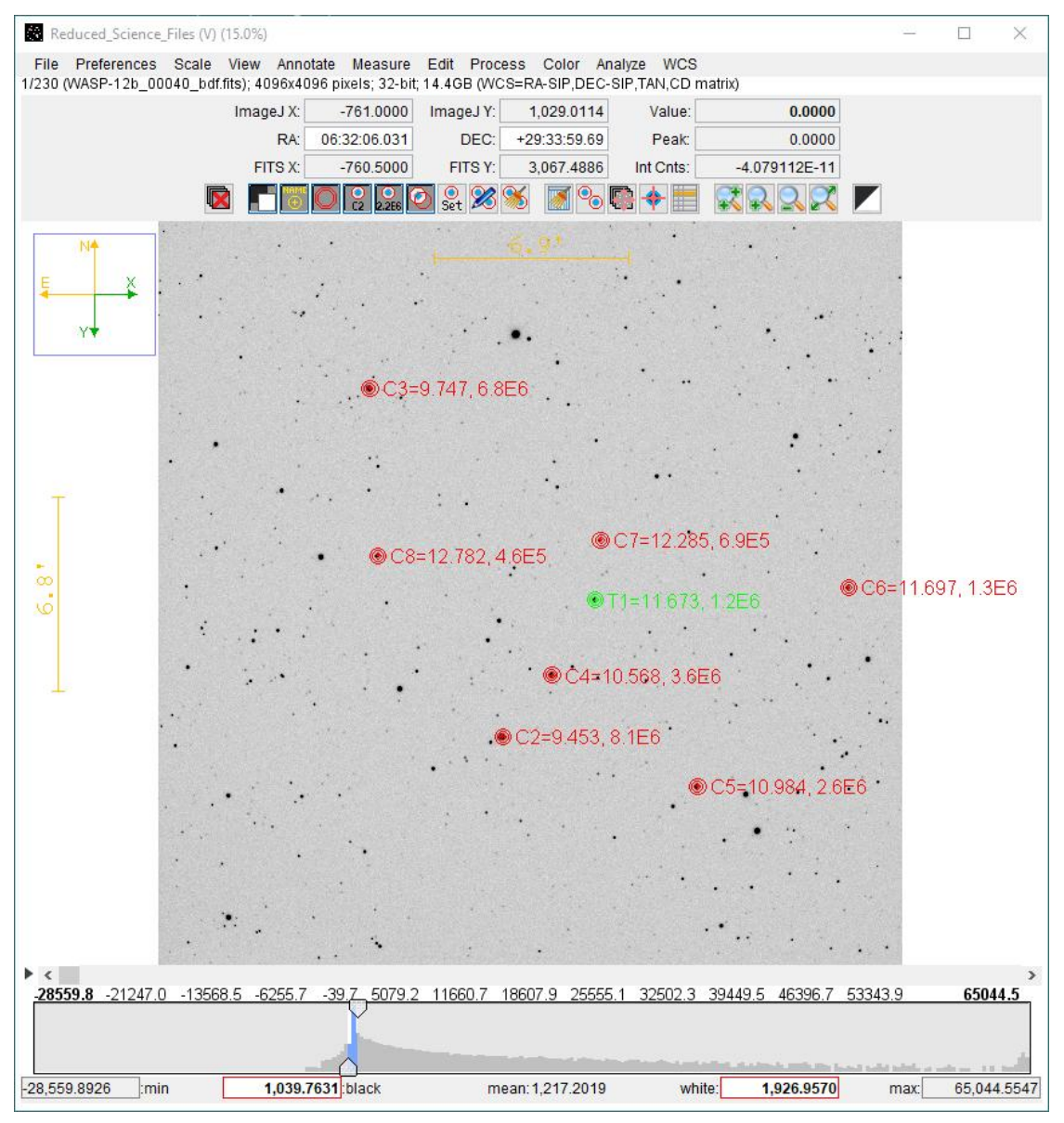

Image Display Interface with WASP-12b Target and Comparison Aperture overlay

## Richard Lee 21 October 2018

# Contents

| 1. | Intro  | oduction3                                         |
|----|--------|---------------------------------------------------|
| 1  | l.1.   | Software Summary3                                 |
| 1  | L.2.   | Comments on AIJ Tutorial Guide3                   |
| 2. | Ove    | rview4                                            |
| 3. | Scie   | nce Image Reduction5                              |
| Э  | 3.1.   | Software Setup5                                   |
| Э  | 3.2.   | SIMBAD Coordinates                                |
| 3  | 3.3.   | Aperture File                                     |
| 3  | 3.4.   | Reduce Science FITS Files                         |
| 3  | 8.5.   | Referencing Target File Path7                     |
| 4. | AIJ F  | Photometry                                        |
| Z  | 1.1.   | Configure Measurement Apertures8                  |
| Z  | 1.2.   | Visual Check of Image Quality9                    |
| Z  | 1.3.   | Run AIJ Photometry                                |
| 5. | Proc   | essing Results in VSS_Photometry11                |
| 5  | 5.1.   | Setup VSS_Photometry Spreadsheet11                |
| 5  | 5.2.   | Import Results in VSS_Photometry12                |
| 5  | 5.3.   | Export BAA VSS or AAVSO Report Files              |
| 6. | Sum    | mary                                              |
| Ар | pendix | A: Example File Directories                       |
| Ар | pendix | B: Configure Software                             |
| Ар | pendix | C: Target and Comparison Aperture File19          |
| Ар | pendix | D: Required FITS Header Terms                     |
| Ар | pendix | E: AstroImageJ Windows Installation Packages21    |
| Ар | pendix | F: V-Band Photometry of Landolt Reference Stars23 |
| Ар | pendix | Z: Document Change Record                         |

## 1. Introduction

The BAA VSS Guide to AstroImageJ Photometry covers:

- Image reduction and photometry processing in AstroImageJ (AIJ)
- Steps in creating BAA VSS Report files from an AIJ measurements data file
- Demonstrate importing AIJ RA/Dec coordinate-based apertures into plate solved images

Chapter 10 in the AstroImageJ User Guide is a step-by-step guide to differential photometry in AstroImageJ (AIJ) based on the WASP-12b example files and is the first step in learning to use the software. The WASP-12b FITS files can be downloaded from the AIJ web site. The chapter is self-contained and can be followed without reading the entire User Guide.

This guide follows on from my article Introduction to AstroImageJ (AIJ) in the <u>June 2018 VSS Circular</u>. The aim is to assist BAA VSS members with some familiarity with AIJ in creating VSS report files using the example WASP-12b FITS files. The guide covers image reduction, importing photometry results and creating a BAA VSS report file using the VSS\_Photometry spreadsheet.

| Software            | Version             | Notes                                                                                                    |
|---------------------|---------------------|----------------------------------------------------------------------------------------------------|
| AstrolmageJ         | db3.2.1             | AlJ User Guide is the main software reference; there are also a number of on-line tutorials                           |
| VSS_Photometry      | V2.05<br>(or later) | Excel spreadsheet converts AIP4WIN and AstroImageJ photometry results to BAA VSS Report files.                        |
| WASP-12b FITS files | N/A                 | 4GB+ download of raw image and calibration FITS files. From FITS header, these images were exposed with a red filter. |

### 1.1. Software Summary

AlJ performs image reduction, photometry processing and calculation of target ensemble magnitude. Results are saved to a text file, *measurements.txt*. Measurements.txt is imported into VSS\_Photometry for conversion to VSS Report format.

Software, example files and documentation can be downloaded from the AstroImageJ web page <a href="http://www.astro.louisville.edu/software/astroimagej/">http://www.astro.louisville.edu/software/astroimagej/</a>

### 1.2. Comments on AIJ Tutorial Guide

- The VSS\_Photometry spreadsheet was designed for AIP4WIN photometry files and recently extended to import AIJ data. For the user, one obvious difference is how the two programs label the comparison star apertures, starting with C1 in AIP4WIN and with C2 in AIJ. For example, AIP4WIN would label four comparison apertures in sequence C1, C2, C3 and C4 while in AIJ the target aperture is labelled T1 then C2, C3, C4 and C5. VSS\_Photometry follows the AIP4WIN format and in the Results sheet Comparisons are labelled C1, C2 ...
- 2. The aperture file used in this guide, *radec.txt*, lists J2000 coordinates and Comparison star Johnson V band magnitudes. These values were downloaded from the AAVSO VSP for WASP-12. The WASP-12b images were exposed with a red filter and, because of filter mismatch, the Results sheet in VSS\_Photometry shows large (Calc-Quote) differences in the Data Checks section. In section 5, a second set of results for Landolt field SA113, exposed with a Johnson-V filter, report 'OK' Magnitude Checks for each Comparison.

## 2. Overview

Fig 2.1 illustrates the exchange of time-resolved photometry data between AIJ and VSS\_Photometry.

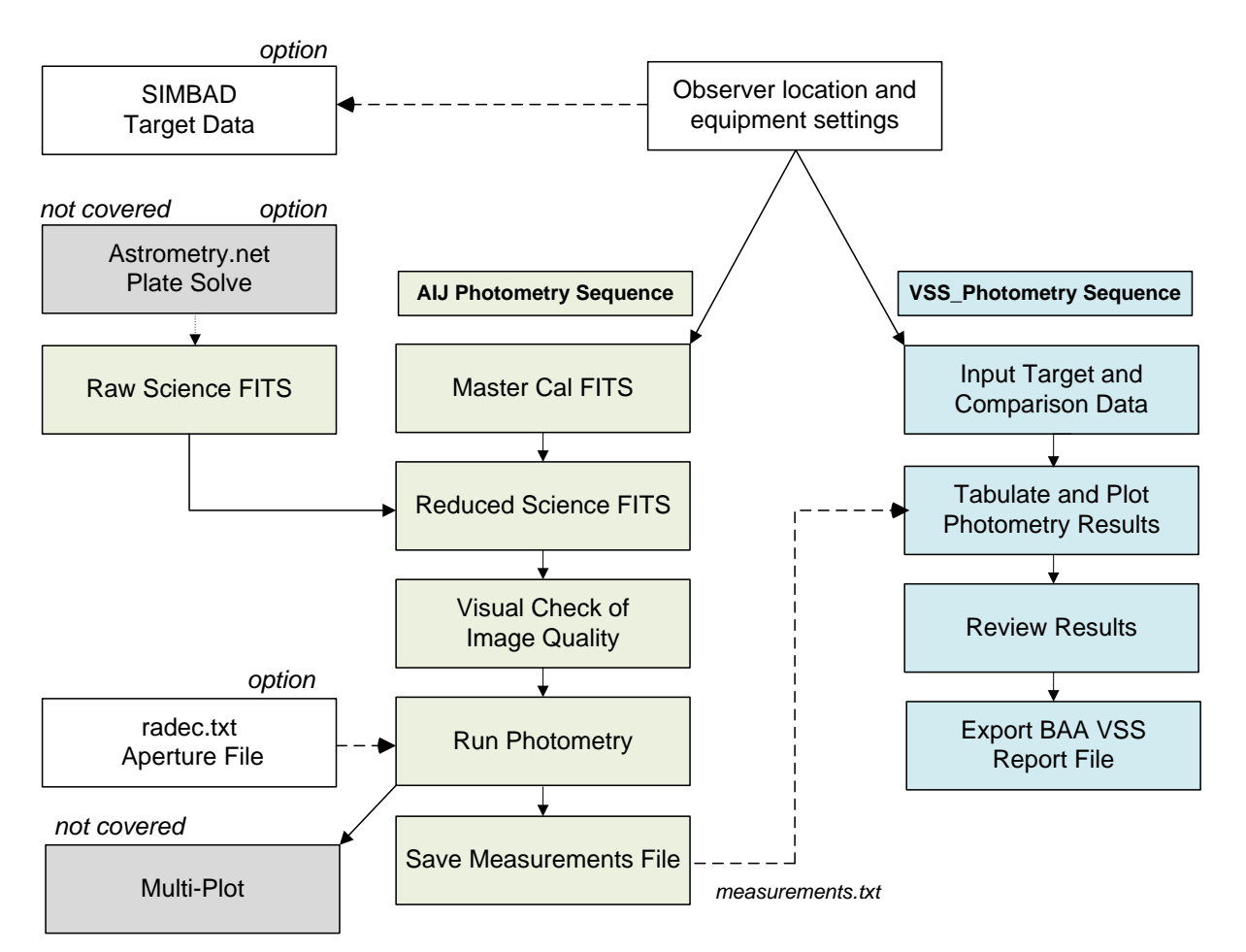

Fig 2.1:Overview of AstroImageJ + VSS\_Photometry Analysis Sequence

Observer settings are covered in Appendix B. The main text walks the user through each stage from initialising target data through to creating a BAA-VSS format report file.

*Plate solve option*: Chapter 7 of the <u>AstroImageJ Users Guide</u> covers set-up and running Astrometry.net to plate solve FITS images through AIJ. The aperture file *radec.txt* comprises a list of target and comparison star RA/Dec coordinates. Importing these coordinates into AIJ enables the software to place apertures on a plate-solved image.

The WASP-12b example files are already plate solved so this step is not required to follow this guide. *Manual aperture option*: Refer to the AstroImageJ User Guide and other tutorials for placing apertures on star images based on finder charts.

AlJ photometry results are saved in text file *measurements.txt*. VSS\_photometry imports measurements.txt, computes target magnitude and exports a BAA VSS format results file.

While not required for BAA VSS photometry, AIJ also computes heliocentric (HJD) and barycentric (BJD) times taking DP Coordinate Converter observer and target parameters (see section 3.2 and Appendix B for setting up DP Coordinate Converter data).

## 3. Science Image Reduction

### 3.1. Software Setup

Setup directories and configure AIJ to follow this guide as detailed in the following appendices:

Appendix A: recommended directory set-up for example files.

Appendix B: configure AIJ and VSS\_Photometry for Moore Observatory (University of Louisville) and equipment parameters

### **3.2. SIMBAD Coordinates**

This section illustrates importing SIMBAD coordinates into the DP Coordinate Convert dialog.

- 1. Open AIJ and from the Toolbar and click P to open the CCD Data Processor and DP Coordinate Converter windows.
- 2. In DP Coordinate Converter window Fig 3.1, enter "WASP-12b" in the SIMBAD Object ID text box and press <Enter> to populate Standard Coordinates fields.

Optional: click the SIMBAD icon to open the SIMBAD web page for WASP-12b (Extra-solar Confirmed Planet)

| SIMBAD Obje                                                   |                                                |                                                           |                                                                | 18-05-11     | 12:2                   | 1:37                 | JD: 2                     | 458250.18                                                    | 1678                            | LST: 01:57:07                                            |
|---------------------------------------------------------------|------------------------------------------------|-----------------------------------------------------------|----------------------------------------------------------------|--------------|------------------------|----------------------|---------------------------|--------------------------------------------------------------|---------------------------------|----------------------------------------------------------|
| SIMBAD Object ID (or SS Object) Time Zone WASP-12b UTC offset |                                                |                                                           | Observatory ID<br>Moore Observatory, UofL RC24, Brownsboro, KY |              |                        |                      |                           | ownsboro, KY                                                 |                                 |                                                          |
| Target Prope<br>pmRA: 0                                       | er Motion                                      | (mas/yr)<br>pmDec: 0                                      |                                                                | Geog<br>Lon: | raphic Lo<br>-85:31:42 | cation of            | Observ<br>Lat             | <b>atory</b><br>+38:20:41.2                                  | 5                               | Alt: 229                                                 |
| Standard Coo<br>Simbad R                                      | ordinates                                      | J2000<br>32.794                                           | Equatorial<br>Dec: +2                                          | 9:40:20.29   | )                      | Lon: 96              | 6:40:20.                  | J2000 I<br>33                                                | Ecliptic<br>Lat: (              | 06:24:34.99                                              |
| Sky-Map                                                       | RA: 06:27                                      | B1950<br>21.267                                           | Equatorial<br>Dec: +2                                          | 9:42:26.55   | ;                      | Lon: 18              | 34:04:59                  | Gala                                                         | Lat:                            | 08:56:11.01                                              |
|                                                               |                                                |                                                           |                                                                |              |                        |                      |                           |                                                              |                                 |                                                          |
| UTC-based                                                     | erest<br>I Time —                              |                                                           |                                                                |              |                        |                      |                           |                                                              |                                 |                                                          |
| UTC-based                                                     | UTC: 2<br>Local: 2                             | 013-01-27<br>013-01-27                                    | 07:55:40<br>03:55:40                                           | UT           | 19:5<br>19:5           | 58                   | JD: 2<br>HJD: 2           | 2456319.83<br>2456319.83                                     | 0324<br>5184                    | LST: 10:40:36<br>dT: 00:07:00                            |
| UTC-based                                                     | UTC: 2<br>Local: 2<br>Time                     | 013-01-27<br>013-01-27<br>) 🗹 Leap-se                     | 07:55:40<br>03:55:40<br>cs: 35.0                               | UT           | 19:<br>07:<br>0SU/in   | 58<br>51<br>ternal 🗌 | JD: 2<br>HJD: 2           | 2456319.83<br>2456319.83<br>456319.835                       | 0324<br>5184                    | LST: 10:40:36<br>dT: 00:07:00<br>dT: 00:08:06            |
| UTC-based                                                     | UTC: 2<br>Local: 2<br>Time<br>Auto<br>1:25.369 | 013-01-27<br>013-01-27<br>I Leap-se<br>Equatorial<br>Dec: | 07:55:40<br>03:55:40<br>cs: 35.0<br>+29:39:38.                 | UT           | 0SU/in<br>Lon:         | 58<br>51<br>ternal   | JD: 2<br>HJD: 2<br>BJD: 2 | 2456319.83<br>2456319.83<br>456319.835<br>— Ecliptic -<br>La | 0324<br>5184<br>i948<br>t. 06:2 | LST: 10:40:36<br>dT: 00:07:00<br>dT: 00:08:06<br>4:36.44 |

Fig 3.1: WASP-12b Coordinates in DP Coordinate Converter

### 3.3. Aperture File

Create *radec.txt* aperture file and save in WASP-12b folder as detailed in Appendix C.

### **3.4. Reduce Science FITS Files**

Image reduction steps in AIJ are:

- (i) build master calibration files and
- (ii) run science image reduction process
- 1. Select the AIJ / CCD Data Processor window and configure for building master calibration files as fig 3.2

Bias / Dark / Flat: Build and Enable selected, med (median) combine Dark: scale and deBias selected to enable exposure time scaling Note: the Science Image Processing Enable checkbox is *not* selected

| DP CCD Data Pro  | cessor                       |                                                   | _                |        |
|------------------|------------------------------|---------------------------------------------------|------------------|--------|
| File Preferences | View                         |                                                   |                  |        |
| Control          | Options                      | Directory                                         | Filename/Pattern | Totals |
| Filename Patt    | e Processing<br>ern Matching |                                                   |                  |        |
| Enable           | Sort Num                     | C:\AstroImageJ\WASP-12b\Raw Science Files\        | WASP-12b_*.fits  | 0      |
| Filename Nur     | nber Filtering               | Min: 0 + Max 100000000 +                          | WASP-12b_*.fits  | 0      |
| Bias Subtracti   | on                           |                                                   |                  |        |
| 🗹 Build          | 🔾 ave 💿 med                  | C:\AstroImageJ\WASP-12b\Calibration Files\Bias\   | 🕽 *.fits         | 11     |
| 🗹 Enable         |                              | C:\AstroImageJ\WASP-12b\Master Calibration Files\ | m_bias.fits      | 0      |
| Dark Subtracti   | ion                          |                                                   |                  |        |
| 🗹 Build          | 🔾 ave 💿 med                  | C:\AstroImageJ\WASP-12b\Calibration Files\Darks\  | 🕽 *.fits         | 11     |
| 🗹 Enable         | 🗹 scale 🗹 deBias             | C:\AstroImageJ\WASP-12b\Waster Calibration Files\ | m_dark.fits      | 0      |
| Flat Division    |                              |                                                   |                  |        |
| 🗹 Build          | 🔾 ave 💿 med                  | C:\AstroImageJ\WASP-12b\Calibration Files\Flats\  | 🕽 *.fits 🧊       | 11     |
| 🗹 Enable         | Remove Gradient              | C:\AstroImageJ\WASP-12b\Master Calibration Files\ | m_flat_R.fits    | 0      |

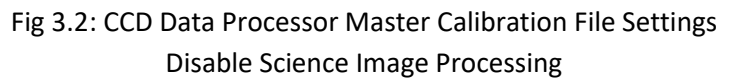

- To import raw calibration files, click the folder icon and navigate to the respective calibration file directory, e.g. C:\AstroImageJ\WASP-12b\Calibration Files\Bias\, etc.
   A simple file pattern (\*.fits) is sufficient if each directory contains only single file type.
   Fig 3.2 shows 11 bias, dark and flat FITS files.
- To specify master calibration files, select the master calibration directory e.g. C:\AstroImageJ\WASP-12b\Master Calibration Files\. In Fig 3.2 the master calibration filenames are m\_bias.fits, m\_dark.fits and m\_flat\_R.fits. Totals = 0 indicates that no master calibration files have been saved yet. Refer section 6.5 AIJ Users Guide for details of AIJ Data Reduction Algorithms
   Click [STAPT] to initiate processing of calibration files a log window energy detailing effect.
- 4. Click [START] to initiate processing of calibration files; a Log window opens detailing offset and scaling corrections.

When the process is finished, totals = 1 indicates that the master calibration files have been saved.

5. Deselect Bias, Dark and Flat Build check boxes and select the Enable checkbox in Science Image Processing section. Specify the raw image file directory and matching pattern, Fig 3.3.

| DP CCD Data Pro  | cessor         |                                            | -                |        |
|------------------|----------------|--------------------------------------------|------------------|--------|
| File Preferences | View           |                                            |                  |        |
| Control          | Options        | Directory                                  | Filename/Pattern | Totals |
| Filename Patt    | ern Matching   |                                            |                  |        |
| Enable           | Sort Num       | C:\AstroImageJ\WASP-12b\Raw Science Files\ | WASP-12b_*.fits  | 230    |
| Filename Nur     | nber Filtering | Min: 0 🗘 Max 100000000 🗘                   | WASP-12b_*.fits  | 230    |

Fig 3.3: Enable Science Image Processing

6. Enable Save Calibrated Images and select 32 bit option.

Enter "Reduced\_Science\_Images" and "\_bdf" in the Sub-dir and Suffix textboxes respectively, Fig 3.4.

NOTE: Option to select Plate Solve (on-line Astrometry.net plate solve, refer chapter 7 in AIJ Users Guide). Not required for WASP-12b files which are already plate solved.

| ction —             |                                                                                                    |                                                                                                    |                                                                                                    |                                                                                                    |                                                                                                    |
|---------------------|----------------------------------------------------------------------------------------------------|----------------------------------------------------------------------------------------------------|----------------------------------------------------------------------------------------------------|----------------------------------------------------------------------------------------------------|----------------------------------------------------------------------------------------------------|
| inearity Correction | New pixel value = 0.0E0                                                                                                    | + 1.0E0 + ×(PixVal) +                                                                                                    | 0.0E0 🔹 × (PixVal) <sup>2</sup> +                                                                                                    | 0.0E0 🔹 × (PixVal)3                                                                                                    |                                                                                                    |
| Outliers 🛛 🗹 Bright | Dark Radius: 2                                                                                                    | Threshold: 50 🜩                                                                                                    |                                                                                                    |                                                                                                    |                                                                                                    |
| Jpdates             |                                                                                                    |                                                                                                    |                                                                                                    |                                                                                                    |                                                                                                    |
| Plate Solve         | Targe<br>Coor                                                                                                    | et Coordinate Source<br>dinate Converter manual entry                                                                                          | Observatory Location     Coordinate Converter                                                                                                    | Source<br>manual entry ~                                                                                                    |                                                                                                    |
| ed Images           |                                                                                                    |                                                                                                    |                                                                                                    |                                                                                                    |                                                                                                    |
| 16                  | Sub-dir: Reduced_Science_Files                                                                                                    | Suffix: _bdf                                                                                                    | Format:                                                                                                    | GZIP                                                                                                    |                                                                                                    |
| sing                |                                                                                                    | ~ )                                                                                                    |                                                                                                    |                                                                                                    |                                                                                                    |
| Save Image          |                                                                                                    | Macro 1                                                                                                    | C:\Users\Owner\                                                                                                    |                                                                                                    | 0                                                                                                    |
| Save Plot           |                                                                                                    | Macro 2                                                                                                    | C:\Users\Owner\                                                                                                    | <b>1</b>                                                                                                    | 0                                                                                                    |
|                     |                                                                                                    |                                                                                                    |                                                                                                    |                                                                                                    |                                                                                                    |
| I                   |                                                                                                    |                                                                                                    |                                                                                                    |                                                                                                    |                                                                                                    |
|                     | tion<br>inearity Correction<br>Outliers Bright<br>Ipdates<br>Plate Solve<br>ed Images<br>0 16 @ 32<br>ing<br>Save Image<br>Save Plot | ton inearity Correction New pixel value = 0.0E0 Outliers Bright Dark Radius: 2 Ipdates Plate Solve Plate Solve Save Image Save Image Save Plot | tion inearity Correction New pixel value = 0.0E0  + 1.0E0  × (PixVal) + Outliers Plate Solve Plate Solve Plate Solve O16  32 Sub-dir: Reduced_Science_Files Suffixc_bdf Ing Save Image Macro 1 Macro 2 Macro 2 Macro 4 Macro 4 | tion<br>inearity Correction New pixel value = 0.0E0 ‡ + 1.0E0 ‡ × (PixVal) + 0.0E0 ‡ × (PixVal) <sup>2</sup> + 0.0E0 ‡ × (PixVal) <sup>2</sup> + 0.0 | tion<br>inearity Correction New pixel value = 0.0E0 \$ + 1.0E0 \$ × (PixVal) + 0.0E0 \$ × (PixVal) <sup>2</sup> + 0.0E0 \$ × (PixVal) <sup>2</sup><br>Outliers Bright Dark Radius: 2 \$ Threshold: 50 \$<br>Ipdates<br>Plate Solve Target Coordinate Source<br>Coordinate Converter manual entry Coordinate Converter manual entry<br>ed Images<br>0 16 @ 32 Sub-dir: Reduced_Science_Files Suffix bdf Format: GZIP<br>Ing<br>Save Image Macro 1 C:\Users\Owner\ |

Fig 3.4: Calibrated image options

- Click [START] to commence processing of science images. The AIJ Image Display interface opens with the first science image then cycles through each image. The Processed and Remaining counts in the CCD DP dialog monitor progress and a Log window documents the image reduction process (several minutes for WASP-12b files).
- 8. When processing science images is finished, close AIJ and move the reduced image files:
  - From: C:\AstroImageJ\WASP-12b\Raw Sciences Files\Reduced\_Science\_Files
  - To: C:\AstroImageJ\WASP-12b\Reduced\_Science\_Files

### 3.5. Referencing Target File Path

As an alternative to specifying full file paths, the Bias, Dark and Flat directories can be referenced to the Science Image Directory detailed in the tooltip in fig 3.5.

| Filename Pat      | ttern Matching   | [                         |                      |      |      |                     | [                                             |                          |     |
|-------------------|------------------|---------------------------|----------------------|------|------|---------------------|-----------------------------------------------|--------------------------|-----|
| Enable            | Sort Num         | C:\AstroImageJ\WASP-12    | b\Raw Science Files\ |      |      |                     | WASP-12b_*.fits                               |                          | 230 |
| Filename Nu       | mber Filtering   |                           |                      |      |      |                     |                                               |                          |     |
| Enable            |                  | Min:                      | 0 🗘                  | Max: | 1000 | 000000              | WASP-12b_*.fits                               |                          | 230 |
|                   |                  |                           |                      |      |      |                     |                                               |                          |     |
| Bias Subtract     | ion              |                           |                      |      |      |                     |                                               |                          |     |
| 🗹 Build           | 🔾 ave 💿 med      | \Calibration Files\Bias\  |                      |      |      |                     | bias_*.fits                                   |                          | 11  |
| 🗹 Enable          |                  | Waster Calibration Files  | 1                    |      |      | 2                   | m_bias.fits                                   |                          | 0   |
| Dark Subtract     | tion             |                           |                      |      |      | Enter the directory | name for the master bias                      | image                    |     |
| 🗹 Build           | 🔾 ave 💿 med      | \Calibration Files\Darks\ |                      |      |      | or browse to the d  | irectory using the button t                   | o the right.             | 11  |
| Enable            | 🗹 scale 🗹 deBias | Waster Calibration Files  | ١                    |      |      | -leave blank to use | tory path or:<br>• the science image directo  | ory.                     | 0   |
| - Flat Division - |                  |                           |                      |      |      | use .\ to define a  | sub-directory relative to th                  | e science directory.     |     |
| Build             | 🔾 ave 💿 med      | \Calibration Files\Flats\ |                      |      |      | use\ to define a    | parent directory relative to<br>flat_r_*.fits | o the science directory. | 11  |
|                   |                  |                           |                      |      |      |                     |                                               |                          |     |

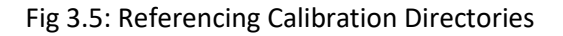

7

## 4. AIJ Photometry

#### 4.1. Configure Measurement Apertures

- Open AIJ and from the AIJ Toolbar, import image sequence *Toolbar | File | Import | Image Sequence* .. navigate to the Reduced\_Science\_Folder and select the first file (WASP-12b\_00040\_bdf.fits).
- The Sequence Options dialog opens, select Sort names numerically and Use virtual stack options. Click [OK] to open the first reduced science image in the AIJ Image Display Interface, Fig 4.1. The yellow N-E pointers indicate this is a plate-solved image.

Refer to chapter 5 in the AIJ Users Guide for a detailed description of available functions.

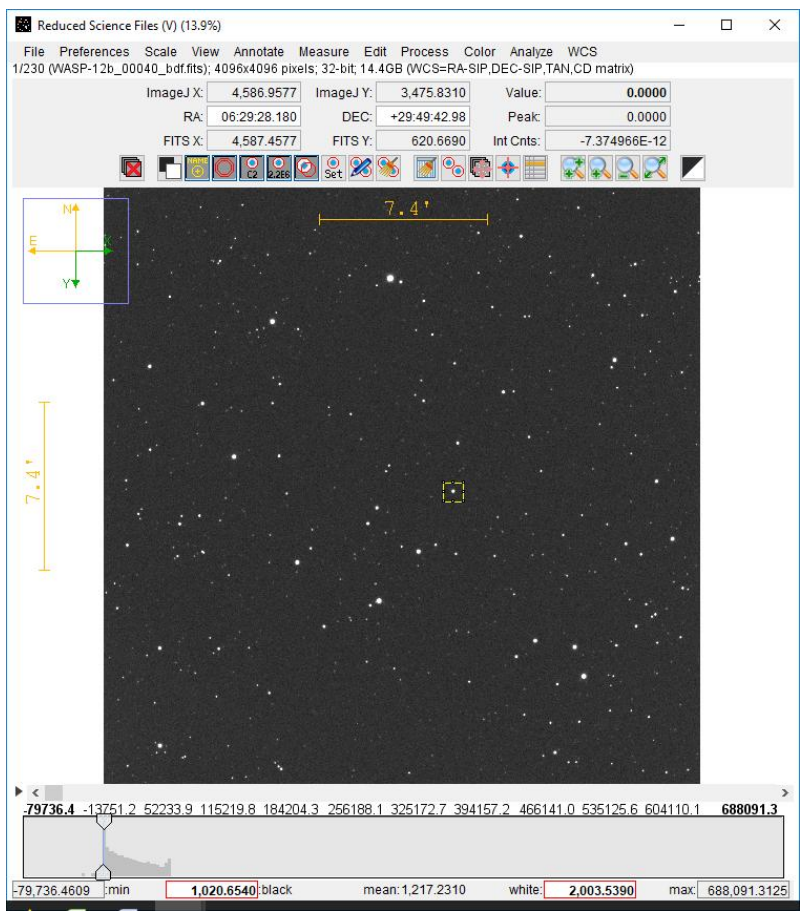

Fig 4.1: Image Display Interface: WASP-12b\_00040\_bdf.fits

- Option: select View and the appropriate *Invert.*. option so that N-E is orientated up and left as Fig 4.1.
- 4. Initial set-up of apertures sizes to measure Seeing Profile:

Click change aperture settings it o open the Aperture Photometry Settings window. Enter object / inner / outer radius = 20 / 24 / 30 in and [OK] to close the window. Although the exact values are not critical, the object aperture must be large enough to fully enclose the image of a single star.

5. Click toggle aperture display is a snecessary to *de-select* the sky background apertures so that the "Live Photometer" is a single circle overlay as shown in Fig 4.2a

6. Alt-Left click on a bright non-saturated star image – the star highlighted in Fig 4.1 is a good candidate. The Seeing Profile for the selected star opens in a new window, Fig 4.2b

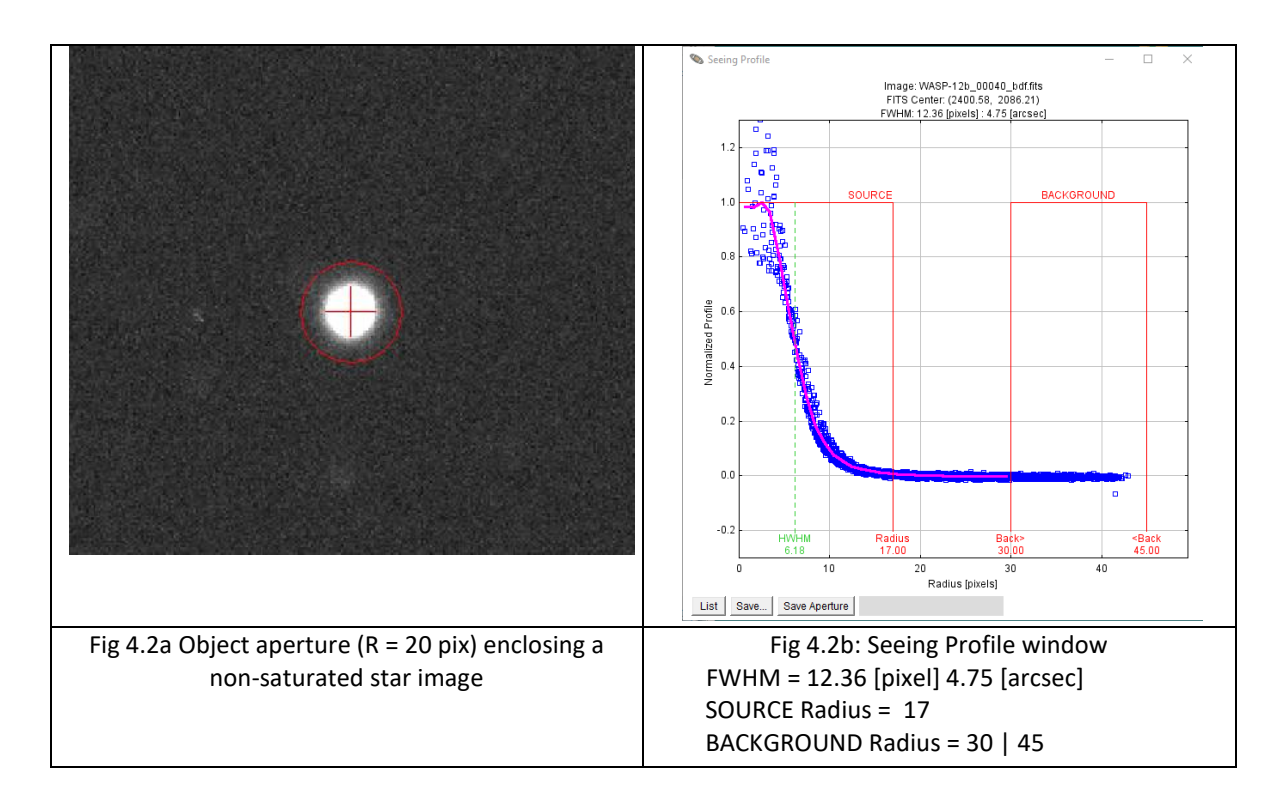

7. Click [Save Aperture] in the Seeing Profile window to select the suggested aperture sizes then

click set in the Image Display window to confirm as shown in Fig 4.3. Optionally, edit Seeing Profile generated aperture radius values to preferred values relative to FWHM ≈ 12.5 pixel.

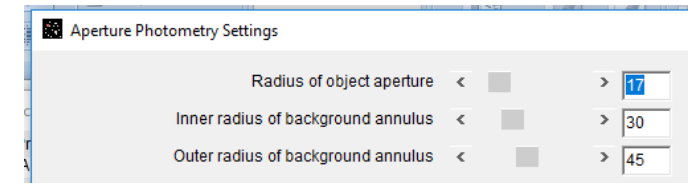

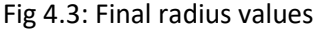

8. Click [OK] to close Aperture Photometry Settings window, click clear apertures .. <sup>11</sup> to clear any aperture overlays and click <sup>12</sup> to toggle display of sky apertures.

### 4.2. Visual Check of Image Quality

The image stack can be inspected either manually stepping through the stack or by running an animation.

- 1. Use the scroll bar controls highlighted in Fig 4.4 to inspect individual images.
- 2. Click on Click on this control left of the scroll bar to start / pause image animation. Right click on this control to set animation speed and other options.

| < -79736.4 -13751.2 | 52233.9 115219 | .8 184204.3 2561 | 88.1 <u>325172.7 3</u> 9 | 94157.2 466141.0 | <u>) 535125.6 604110.1</u> | ><br>1 <u>688091.3</u> |
|---------------------|----------------|------------------|--------------------------|------------------|----------------------------|------------------------|
| -79,736.4609 :min   | 1,020.654      | 10:black         | mean:1,217.2310          | ) white:         | 2,003.5390 max:            | 688,091.3125           |

Fig 4.4: Image inspection controls

3. To remove an image from the stack, click M, left-most icon. Note: this function only removes the image from current photometry analysis sequence, the FITS file is *not* deleted from the Reduced\_Science\_Files directory.

### 4.3. Run AlJ Photometry

1. In the Image Display window, select *File | Import apertures from RA / Dec list* ..., navigate to and select radec.txt file to import the aperture set. Click zoom to fit .. 🔀 to re-centre the image. As shown in Fig 4.5a, initial placement will probably be offset from star centroids.

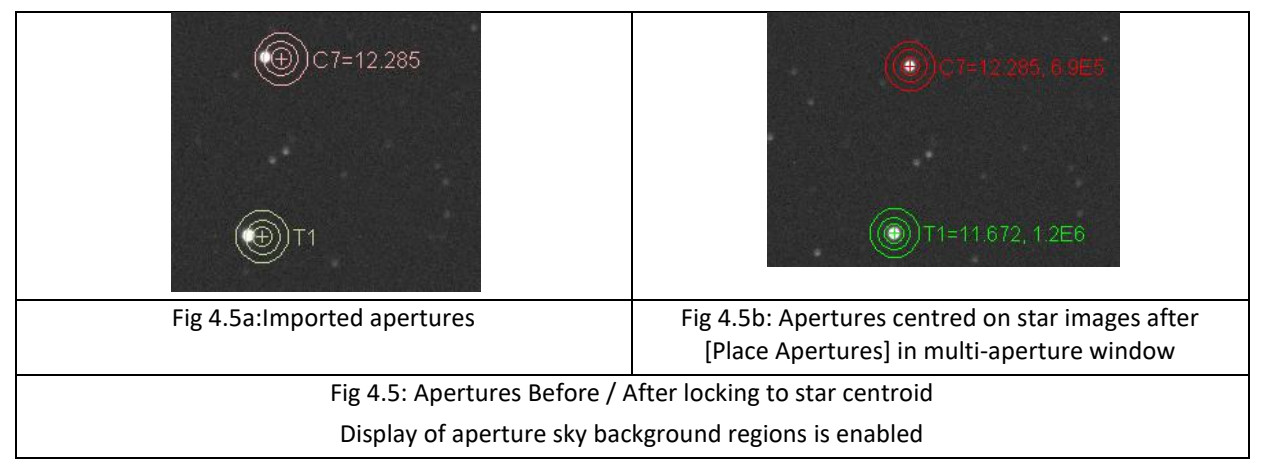

- 2. Open the Multi-Aperture Measurements window ( Page Display), click [Place Apertures] to centre the apertures on star centroids (Fig 4.5b); the Multi-Aperture Help dialog opens.
- 3. Press <Enter> to start AIJ time resolved photometry processing. Several windows open, including:

Plot of Measurements: can be configured to plot relative flux and other parameters during processing. Refer section 10.2.1.10 in the AIJ Users Guide for more details about Multi-plot. Measurements window: displays a table of photometry results.

NOTE: Apertures track frame-to-frame shifts in star centroids including image rotation after a meridian flip.

- 4. When processing is complete, select *Measurements | File | Save As* .. navigate to WASP-12b director and save as "Measurements.txt", replacing existing file.
- 5. Close AlJ

## 5. Processing Results in VSS\_Photometry

#### 5.1. Setup VSS\_Photometry Spreadsheet

- 1. Open VSS\_Photometry.XLSM and select the Buttons tab.
- Click [Select Photometry Import File] button, navigate to and select measurements.txt in the WASP-12b directory.

The software automatically detects the photometry file format and the Type field displays: 'AstroImageJ'.

- 3. Click [Select Export Directory] button, navigate to and select the WASP-12b directory.
- In BAA VSS report file name textbox, enter "BAAVSS WASP-12b.txt".
   Fig 5.1 shows the Buttons sheet with WASP-12b directory and file names, including AAVSO report file.

| Select Photometry      |               | Directory:       | C:VAstroImageJ/WASP-12b                                                                         |
|------------------------|---------------|------------------|-------------------------------------------------------------------------------------------------|
| Import File            |               | File name:       | measurements.txt Type: AstroImageJ                                                              |
| Select Export          | E             | eport directory: | C:\AstroImageJ\WASP-12b                                                                         |
| Directory              | BAA VSS r     |                  | BAAVSS WASP-12b.txt                                                                             |
|                        | AAVSO r       | eport file name: | AAVSO WASP-12b.txt                                                                              |
| Select Equipment/Ob    | ject Settings | Directory:       | C:\Users\User\Documents\Astronomy\VSS\Photometry Spreadsheets 3C66A Template B2.03.xls Optional |
| File or Old Version of | Spreadsheet   | File name:       |                                                                                                 |
| Import Photometry      | / File        | Create BAA V     | SS Report File Create AAVSO Report File Load Save Equipment/Object Settings Settings            |

Fig 5.1: Buttons sheet configured for WASP-12b

5. Select the Results sheet, clear previous entries and enter *red-text* data as shown in Fig 5.2. Star Designation and Reference Magnitude values taken from *radec.txt*, see Appendix C.

| - |                 |                    |                  |              |           |              |           |
|---|-----------------|--------------------|------------------|--------------|-----------|--------------|-----------|
|   | Observation     | n Summary          | columns W and X  | R            | ed - Requ | ired, Blue - | Optional, |
|   |                 |                    | icer explanation |              |           |              |           |
|   | Chart           | AAVSO WASP-12b     | Star-Apertu      | re           |           |              | Airr      |
|   | Filtor          | V                  | Sky Annulu       | S            |           |              | Observa   |
|   | r iiter         | v                  | Inner Radius     | s            |           |              | Block     |
|   | Photometry Time | Start Exposure     | Sky Annulu       | S            |           |              | Julian D  |
|   | Stamp           | Statt Exposure     | Outer Radiu      | IS           |           |              | Julian Di |
|   | Timing Error    | 1.00               | Automati         | cally        |           | Check        | or        |
|   |                 |                    | populated        | 1            |           | AAV50        | only      |
|   | Star Data & Su  | ummary Calculation | s (Individual V  | /ariab       | le Measu  | rements to   | Right)    |
|   |                 |                    | <u>User Inp</u>  | <u>ut</u> /  |           | 1            |           |
|   |                 | Star               | AIP4WIN          | l (Ir        | clude in  | Refere       | nce 🧯     |
|   | Туре            | Designation        | Star             | _ <b>_</b> / | Analysis  | Magnitude    | Error     |
|   | AAVSO Results   | WASP-12b           | Var              |              |           |              |           |
|   | BAAVSS Results  | WASP-12b           | Var              |              |           |              | -         |
| _ | Comparison      | 000-BKG-164        | C1               |              | Yes       | 9.453        |           |
|   | Comparison      | 000-BKG-165        | C2               |              | Yes       | 9.747        |           |
|   | Comparison      | 000-BKG-166        | C3               |              | Yes       | 10.568       |           |
| _ | Comparison      | 000-BKG-420        | C4               |              | Yes       | 10.984       |           |
|   | Comparison      | 000-BKG-421        | C5               |              | Yes       | 11.697       |           |
| _ | Comparison      | 000-BKG-167        | C6               |              | Yes       | 12.285       |           |
|   | Comparison      | 000-BKG-168        | C7               |              | Yes       | 12.782       |           |
|   | Comparison      |                    |                  |              |           |              |           |

### 5.2. Import Results in VSS\_Photometry

- 1. Select the Buttons sheet, click [Import Photometry File] button and close dialogs when data import is finished.
- 2. Select Results sheet Fig 5.3

Note: The large Calc-Quoted Differences (red coloured cells) resulting from a mismatch between V-band Reference magnitudes and WASP-12b imaged with red filter (see comments in section 1.2). Refer to Appendix F for an example of reference star photometry results

| Star Data & Su | ummary Calculations | (Individual Variable Measurements to Right) |            |           |       | delete    | not space |           |         |               |   |
|----------------|---------------------|---------------------------------------------|------------|-----------|-------|-----------|-----------|-----------|---------|---------------|---|
|                |                     | User Input                                  | 1          | 1         |       | /         | Res       | ults      |         | Data Checks   | s |
|                | Star                | AIP4WIN                                     | Include in | Refere    | nce   | Average   | Average   | Std Dev   | Average | Calc - Quoted |   |
| Туре           | Designation         | Star                                        | Analysis   | Magnitude | Error | Magnitude | Error     | Magnitude | Weight  | Difference    | 1 |
| AAVSO Results  | WASP-12b            | Var                                         |            |           |       | 11.683    | 0.041     | 0.009     |         |               |   |
| BAAVSS Results | WASP-12b            | Var                                         |            |           |       | 11.683    | 0.041     | 0.009     |         |               |   |
| Comparison     | 000-BKG-164         | C1                                          | Yes        | 9.453     |       | 9.556     | 0.041     | 0.002     | 0.395   | 0.103         | Γ |
| Comparison     | 000-BKG-165         | C2                                          | Yes        | 9.747     |       | 9.739     | 0.041     | 0.004     | 0.323   | -0.008        |   |
| Comparison     | 000-BKG-166         | C3                                          | Yes        | 10.568    |       | 10.464    | 0.041     | 0.003     | 0.139   | -0.104        |   |
| Comparison     | 000-BKG-420         | C4                                          | Yes        | 10.984    |       | 10.791    | 0.041     | 0.003     | 0.092   | -0.193        |   |
| Comparison     | 000-BKG-421         | C5                                          | Yes        | 11.697    |       | 11.539    | 0.041     | 0.004     | 0.033   | -0.158        |   |
| Comparison     | 000-BKG-167         | C6                                          | Yes        | 12.285    |       | 12.257    | 0.041     | 0.004     | 0.011   | -0.028        |   |
| Comparison     | 000-BKG-168         | C7                                          | Yes        | 12.782    |       | 12.697    | 0.041     | 0.005     | 0.006   | -0.085        |   |
| -              | 1                   |                                             |            |           |       | 1         |           |           |         | 1             |   |

Fig 5.3: Results sheet for WASP-12b photometry V-band reference / R-filter exposures

- 3. To remove a comparison star from photometry analysis, click on the 'Yes' entry in the 'Include in Analysis' column and select 'No' from the drop down options
- 4. To select a Check star for submitting AAVSO report, click on 'Yes' entry then select 'Check'. In Fig 5.4, 000-BKG-420 is de-selected from analysis and 000-BKG-421 selected as the AAVSO check star.

| Star Data & St | ummary Calculations | (Individual Variable Measurements to Right) |            |           |       |  |  |
|----------------|---------------------|---------------------------------------------|------------|-----------|-------|--|--|
|                |                     | <u>User Input</u>                           | /          | 1         |       |  |  |
|                | Star                | AIP4WIN                                     | Include in | Referen   | се    |  |  |
| Туре           | Designation         | Star 🍼                                      | Analysis   | Magnitude | Error |  |  |
| AAVSO Results  | WASP-12b            | Var                                         |            |           |       |  |  |
| BAAVSS Results | WASP-12b            | Var                                         |            |           |       |  |  |
| Comparison     | 000-BKG-164         | C1                                          | Yes        | 9.452     |       |  |  |
| Comparison     | 000-BKG-165         | C2                                          | Yes        | 9.747     |       |  |  |
| Comparison     | 000-BKG-166         | C3                                          | Yes        | 10.568    |       |  |  |
| Comparison     | 000-BKG-420         | C4                                          | No         | 10.984    |       |  |  |
| Comparison     | 000-BKG-421         | C5                                          | Check      | 11.697    |       |  |  |
| Comparison     | 000-BKG-167         | C6                                          | Yes        | 12.285    |       |  |  |
| Comparison     | 000-BKG-168         | C7                                          | Yes        | 12.782    |       |  |  |

Fig 5.4: Results sheet Yes / No / Check selections

## 5.3. Export BAA VSS or AAVSO Report Files

To create a BAA VSS formatted report file, select the Buttons sheet and click [Create BAA VSS Report File] button to save e.g. ..\WASP-12b\BAAVSS WASP-12b.txt.

To create an AAVSO formatted report file, select the Buttons sheet and click [Create AAVSO Report File] button to save e.g. ..\WASP-12b\AAVSO WASP-12b.txt.

## 6. Summary

Analysing time series photometry images in AstroImageJ is relatively straightforward: the more complex software features, including multi-plot, de-trending data and multivariate transit fit analysis, are not required for creating VSS Report files.

In addition to variable star photometry, other cases where BAA members might consider using AstroImageJ include:

- For observers who are new to stellar photometry, AstroImageJ is free to down-load with several sets of example data on the AIJ home page and other sites.
- AAVSO recommends AstroImageJ for exoplanet photometry. Chapter 7 in <u>A Practical Guide to</u> <u>Exoplanet Observing</u> (Dennis Conti) describes using AIJ for this application. This chapter also works with a WASP-12b data set and covers Multi-plot functions in detail.
- Asteroid light curve photometry: in the Multi-plot Main window, select File | Create Minor Planet Centre (MPC) format .. to create MPC formatted data.
- More experienced observers might consider AstroImageJ as an alternative to AIP4WIN, for example. The user forum is well supported by Karena Collins at the University of Louisville. AstroImageJ release notes are listed <u>here</u>.

Users familiar with other photometry software should find the transition to AIJ fairly straightforward. All users are encouraged to check out the AIJ website referenced in the Introduction section for a functions list, tutorials and link to the AIJ forum.

# **Appendix A: Example File Directories**

After downloading WASP-12b raw image and calibration example files (over 4GB) set up directories as Fig A1.1.

Create and save a blank text file *measurements.txt* in the WASP-12b folder.

*radec.txt* is the WASP-12b aperture file used in this guide, see Appendix C.

| 📙   🛃 🚽 C:\AstroImageJ\WASP-12b                                                        |                        |             |                          |                  | -               |      | ×                |
|----------------------------------------------------------------------------------------|------------------------|-------------|--------------------------|------------------|-----------------|------|------------------|
| File Home Share View                                                                   |                        |             |                          |                  |                 |      | ^ 🕐              |
| Image: Pin to Quick access     Copy Paste       Pin to Quick access     Paste shortcut | Move Copy to T         | ■<br>Rename | New item •               | Properties       | Select all      |      |                  |
| Clipboard                                                                              | Organise               |             | New                      | Open             | Select          |      |                  |
| ← → × ↑ 📙 > This PC > System (C                                                        | :) > AstroImageJ > WAS | P-12b       |                          | ~ Ö              | Search WASP-12b |      | Q                |
| 🏪 System (C:)                                                                          | ^                      | Nam         | ne ^                     | Date modified    | Туре            | Size |                  |
| Astro                                                                                  |                        |             | Calibration Files        | 12/05/2018 11:26 | File folder     |      |                  |
| 🔥 AstroImageJ                                                                          |                        |             | Master Calibration Files | 12/08/2018 09:54 | File folder     |      |                  |
| WASP-12b                                                                               |                        |             | Raw Science Files        | 12/08/2018 10:13 | File folder     |      |                  |
| Calibration Files                                                                      |                        |             | Reduced_Science_Files    | 12/08/2018 10:12 | File folder     |      |                  |
| Bias                                                                                   |                        |             | measurements.txt         | 14/08/2018 15:25 | TXT File        |      | 0 KB             |
| Darks                                                                                  |                        |             | radec.txt                | 11/08/2018 12:44 | TXT File        |      | 1 KB             |
|                                                                                        | _                      |             |                          |                  |                 |      |                  |
| Master Calibration Files                                                               |                        |             |                          |                  |                 |      |                  |
| Raw Science Files                                                                      |                        |             |                          |                  |                 |      |                  |
| Reduced_Science_Files                                                                  | ~                      | <           |                          |                  |                 |      | >                |
| 6 items 1 item selected 0 bytes                                                        |                        |             |                          |                  |                 |      | :::: <b>&gt;</b> |

Fig A1.1: WASP-12b directories used in text

## **Appendix B: Configure Software**

Set up observer location and equipment parameters in AIJ and VSS\_Photometry, and configure multi-aperture settings in AIJ.

**NOTE:** Boxed sections detail important instructions for configuring AstroImageJ software.

- 1. Open VSS\_Photometry and select ObsvEqmt sheet
- 2. To follow the tutorial using WASP-12b example files, input University of Louisville into Observer & Equipment fields shown in Fig B1.1 and save changes:

| Observer & Equipment Details Red - Re |          |         |              |          |     | uired, Blue · | - Optional |
|---------------------------------------|----------|---------|--------------|----------|-----|---------------|------------|
|                                       |          |         |              |          |     |               |            |
| Observer Details                      |          |         |              |          |     |               |            |
| BAAVSS Observer Code                  | UOL      |         |              |          |     |               |            |
| AAVSO Observer Code                   |          |         |              |          |     |               |            |
| Observer Name                         | Universi | ty of L | ouisville, K | Y        |     |               |            |
|                                       |          |         |              |          |     |               |            |
| Location Details                      |          |         |              |          |     |               |            |
| Location Code                         | No long  | er use  | d            |          |     |               |            |
|                                       | Deg      |         | Min          | Sec      | Hem |               |            |
| Latitude                              |          | 38      | 20           | 41       | N   |               |            |
| Longitude                             |          | 85      | 31           | 42       | W   |               |            |
| Height (m)                            |          | 230     |              |          |     |               |            |
|                                       |          |         |              |          |     |               |            |
| Telescope Details                     |          |         |              |          |     |               |            |
| Telescope Short Description           | RC 0.6r  | n f/8   |              |          |     |               |            |
| Description                           | RC Opti  | cal Sy  | stems Uof    | _ MORC24 |     |               |            |
| Aperture (mm)                         |          | 610     |              |          |     |               |            |
| Focal Length (mm)                     |          | 4900    |              |          |     |               |            |
| C D / "                               |          |         |              |          |     |               |            |
| Camera Details                        |          |         |              |          |     |               |            |
| Observation Method                    | CCD      |         |              |          |     |               |            |
| Camera                                | U16M     |         |              |          |     |               |            |
| Pixel Size (arcsec)                   |          | 0.38    | 0.38         |          |     |               |            |
| Gain (e-/ADU)                         |          | 1.25    |              |          |     |               |            |
| Dark Current (e-/pixel)               |          | 0.20    |              |          |     |               |            |
| Readout Noise (e-/pixel)              |          | 9       |              |          |     |               |            |
|                                       |          |         |              |          |     |               |            |

Fig B1.1: Details for WASP-12b example files

- 3. Open AIJ and from the Toolbar click DP to open the DP Coordinate Converter window.
- 4. In the DP CC window, click Preferences and select Use custom observatories list (...). Close AIJ then re-open AIJ and the AIJ / DP CC window
- 5. Click on Observatory ID and select *Moore Observatory, UofL, RC24, Brownsboro, KY*, Fig B1.1a.
- 6. Informative only: Edit Time Zone / UTC offset for Eastern Standard Time.

| 🔊 DP Coordinate Converter                             |                                                                                                    |
|-------------------------------------------------------|----------------------------------------------------------------------------------------------------|
| e Preferences Network Help                            |                                                                                                    |
| Current UTC-based Time<br>UTC: 2018-09-15 08:49:54 Lo | cal: 2018-09-15 10:49:54 JD: 2458376.867991 LST: 02:44:52                                                       |
| SIMBAD Object ID (or \$\$ Object)<br>WASP-12b         | Time Zone<br>UTC offset: 4 Moore Observatory, UofL RC24, Brownsboro, KY                                         |
| Target Proper Motion (mas/yr)<br>pmRA: 0 pmDec: 0     | Geographic Location of Observatory           Lon:         -85:31:42.51         Lat +38:20:41.25         Alt 229 |

#### Fig B1.1a: Observatory ID and Time Zone

- 7. To set up a custom observatory, navigate to the AIJ home directory and edit *observatories.txt* to add a new entry formatted as specified in the file header. Close observatories.txt and save changes. The new observatory should now be available from the Observatory ID drop-down.
- 8. Select the CCD Data Processor window. In the FITS Header Updates section, select options:
  - Target Coordinate Source: Coordinate Converter manual entry

Observatory Location Source:

Coordinate Converter manual entry

| FITS Header Updates    | * 🛐 🤊 | Target Coordinate Source Coordinate Converter manual entry | Observatory Location Source<br>Coordinate Converter manual entry ~ |
|------------------------|-------|------------------------------------------------------------|--------------------------------------------------------------------|
| Save Calibrated Images |       |                                                            | [                                                                  |

Fig B1.2: Target and Observatory data imported from DP CC settings

9. Click 📧 to open the General FITS Header Settings panel Fig B1.3

| 😸 General FITS Header Settings  | -        |          |
|---------------------------------|----------|----------|
| FITS Header Input Settings      |          |          |
| Target Name Keyword:            | OBJECT   |          |
| Target RA Keyword:              | RA       | Degrees  |
| Target DEC Keyword:             | DEC      |          |
| Observatory Name Keyword:       | OBSERVAT |          |
| Observatory Latitude Keyword:   | SITELAT  | negate   |
| Observatory Longitude Keyword:  | SITELONG | 🗹 negate |
| FITS Header Output Settings     |          |          |
| Target J2000 RA Keyword:        | RAOBJ2K  | 🗹 enable |
| Target J2000 DEC Keyword:       | DECOBJ2K | 🗹 enable |
| Target RA Keyword:              | OBJCTRA  | 🗸 enable |
| Target DEC Keyword:             | OBJCTDEC | 🗸 enable |
| Target Altitude Keyword:        | ALT_OBJ  | 🗸 enable |
| Target Azimuth Keyword:         | AZ_OBJ   | 🗸 enable |
| Target Hour Angle Keyword:      | HA_OBJ   | 🗸 enable |
| Target Zenith Distance Keyword: | ZD_OBJ   | 🗹 enable |
| Target Airmass Keyword:         | AIRMASS  | 🗹 enable |
| JD (UTC) start-Obs Keyword:     | JD_SOBS  | 🗸 enable |
| JD (UTC) mid-Obs Keyword:       | JD_UTC   | enable   |
| HJD (UTC) mid-Obs Keyword:      | HJD_UTC  | 🗹 enable |
| BJD (TDB) mid-Obs Keyword:      | BJD_TDB  | enable   |
| Observatory Latitude Keyword:   | SITELAT  | 🗹 enable |
| Observatory Longitude Keyword:  | SITELONG | 🗸 enable |
|                                 |          |          |

Fig B1.3: Setup FITS Header Keywords

- Enable all the FITS Header Output keywords as shown. The important keywords are Airmass and JD-based times, the others are informative.
   The FITS Header Input Settings section is not used; Target and Observatory details are imported from the DP Coordinate Converter window
- 11. Close the FITS Header Settings dialog.

12. Click in the Control Panel row (bottom row) of the CCD DP window to open the first of two rather busy dialog windows, Fig B1.4.

| Aperture Photometry Settings                                                                          |                                                                                            | ×   |
|----------------------------------------------------------------------------------------------------|--------------------------------------------------------------------------------------------|-----|
| Radius of object aperture<br>Inner radius of background annulus<br>Outer radius of background annulus | < > 16<br>< > 28<br>< > 42                                                                 |     |
| Use variable aperture (Multi-Aperture only)                                                           |                                                                                            |     |
| FWHM factor (set to 0.00 for radial profile mode)                                                     | < > 1.40                                                                                   |     |
| Radial profile mode normalized flux cutoff                                                            | 0.010 (0 < cuffoff < 1 ; default = 0.010)                                                  |     |
| Centroid apertures Use Howell cer                                                                     | troid method 🔲 Fit background to plane 🛛 🔽 Remove stars from backgnd 🔲 Mark removed pixels |     |
| Use exact partial pixel accounting in source aper                                                     | ures (if deselected, only pixels having centers inside the aperture radius are counted)    |     |
| Prompt to enter ref star absolute mag (required it                                                    | target star absolute mag is desired)                                                       |     |
| List the following FITS keyword decimal values in                                                     | measurements table:                                                                        |     |
| Keywords (comma separated):                                                                           | JD_SOBS,JD_UTC,HJD_UTC,BJD_TDB,AIRMASS,CCD-TEMP,EXPTIME,RAOBJ2K,DECOBJ2K                   |     |
| CCD gain                                                                                              | 1.25 [e-/count]                                                                            |     |
| CCD readout noise                                                                                     | 9.000000 [e-]                                                                              |     |
| CCD dark current per sec                                                                              | 0.010000 [e-/pix/sec]                                                                      |     |
| or - FITS keyword for dark current per exposure [e-/pix]                                              |                                                                                            |     |
| 🔽 Saturation warning ('Saturated' in table) (red bord                                                 | er in Ref Star Panel)                                                                      |     |
| for levels higher than                                                                                | 55000                                                                                      |     |
| Linearity warning (yellow border in Ref Star Pane                                                     | )                                                                                          |     |
| for levels higher than                                                                                | 30000                                                                                      |     |
|                                                                                                    | OK More Settings Can                                                                       | cel |

Fig B1.4: Page 1 of 2 Aperture Photometry Settings

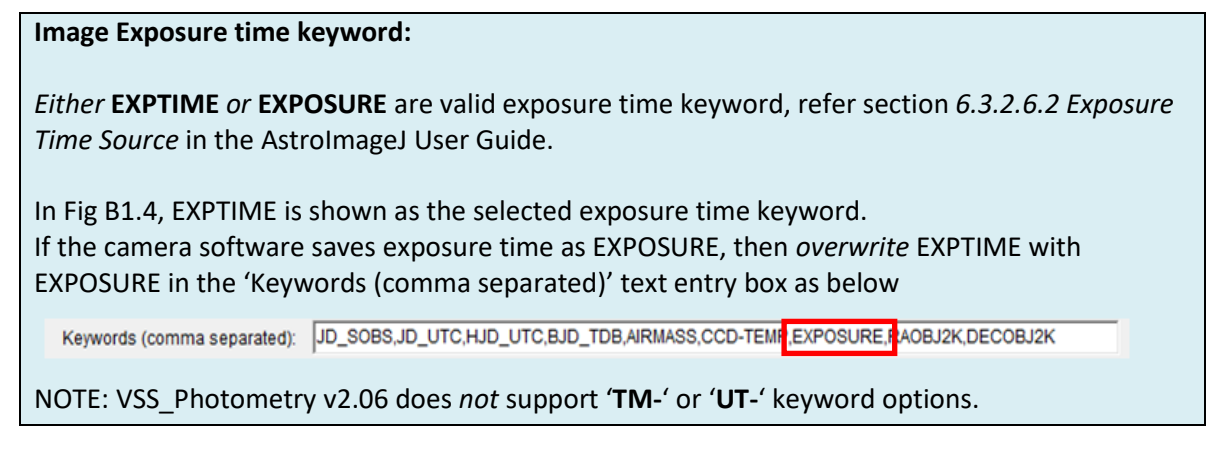

- 13. Enter values for CCD gain, CCD readout noise and pixel dark current (e-/pix/sec) listed below, estimate values for the U16M camera used for WASP-12b test images.
- 14. Check FITS keywords in measurements table include:

JD\_SOBS, JD\_UTC,HJD\_UTC,BJD\_TDB,AIRMASS,CCD-TEMP,EXPTIME (*or* EXPOSURE), RAOBJ2K,DECOBJ2K

15. Confirm check boxes are selected as indicated

Other settings:

Aperture radii settings in the upper section, these are set in main text.

Below that are a number of options with default selections.

Keywords to include in FITS header correspond to the General FITS Header settings dialog.

- 16. Click [More Settings] to open the second window. All except the last item are selected (Clear overlay before use).
- 17. Close the Aperture Photometry Settings dialog.

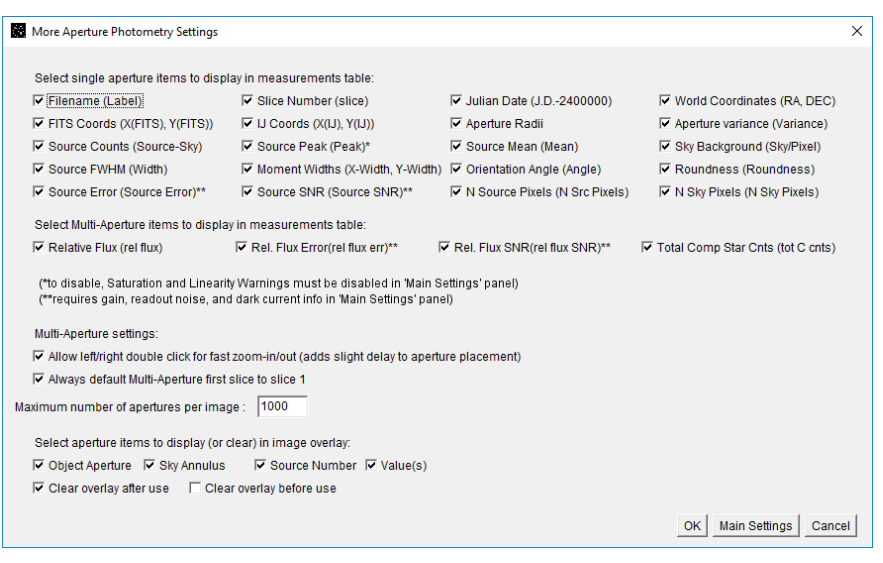

Fig B1.5: More Aperture Photometry Settings dialog

Note: Single and Multi-Aperture selections (24)

## **Appendix C: Target and Comparison Aperture File**

Copy / Paste box text into a text editor and save as *radec.txt* in WASP-12b folder.

```
#WASP-12b, 06:30:32, +29:40:20, 0, 1, 99.999
#000-BKG-164, 06:30:47, +29:35:30, 1, 1, 9.453
#000-BKG-165, 06:31:09, +29:47:47, 1, 1, 9.747
#000-BKG-166, 06:30:39, +29:37:40, 1, 1, 10.568
#000-BKK-420, 06:30:16, +29:33:45, 1, 1, 10.984
#000-BKK-421, 06:29:51, +29:40:46, 1, 1, 11.697
#000-BKG-167, 06:30:31, +29:42:27, 1, 1, 12.285
#000-BKG-168, 06:31:08, +29:41:53, 1, 1, 12.782
#
#RA, Dec, Ref Star, Centroid, Magnitude
06:30:32, +29:40:20, 0, 1, 99.999
06:30:47, +29:35:30, 1, 1, 9.453
06:31:09, +29:47:47, 1, 1, 9.747
06:30:39, +29:37:40, 1, 1, 10.568
06:30:16, +29:33:45, 1, 1, 10.984
06:29:51, +29:40:46, 1, 1, 11.697
06:30:31, +29:42:27, 1, 1, 12.285
06:31:08, +29:41:53, 1, 1, 12.782
#
```

File format:

| 1 <sup>st</sup> character : | '#' => comment line ignored by AIJ                    |
|-----------------------------|-------------------------------------------------------|
| RA, Dec:                    | J2000 coordinates in HH:MM:SS and +/-dd:mm:ss formats |
| Ref Star:                   | 0 => Target, 1 => Comparison                          |
| Centroid:                   | 1 => centre aperture on star centroid                 |
| Magnitude:                  | 99.999 => no magnitude (target star)                  |
|                             | otherwise catalog magnitude (comparison star)         |

## **Appendix D: Required FITS Header Terms**

The AIJ results file Measurements.txt must contain the following fields. If any are missing then attempts to import measurements data will be aborted with appropriate error message :

|    | Field              | Notes                                              |
|----|--------------------|----------------------------------------------------|
| 1  | EXPTIME / EXPOSURE | Exposure time in seconds. [1]                      |
| 2  | JD_SOBS            | Julian Date at start of exposure                   |
| 3  | JD_UTC             | Julian Date at mid-exposure                        |
| 4  | Label              | FITS filename                                      |
| 5  | N_Sky_Pixels_T1    | No. pixels in T1 sky aperture (outer annulus)      |
| 6  | N_Src_Pixels_T1    | No. Pixels in T1 source aperture (centre aperture) |
| 7  | Sky/Pixel_T1       | Sky background flux / pixel                        |
| 8  | Sky_Rad(Max)       | Sky annulus outer radius (pixel)                   |
| 9  | Sky_Rad(Min)       | Sky annulus inner radius (pixel)                   |
| 10 | slice              | Image stack index                                  |
| 11 | Source_Radius      | Source aperture radius (pixel)                     |
| 12 | Source_SNR_C2      | Computed SNR for first comp star                   |
| 13 | Source_SNR_T1      | Computed SNR for target star                       |
| 14 | Source-Sky_C2      | Sky-corrected flux for 1 <sup>st</sup> comp star   |
| 15 | Source-Sky_T1      | Sky-corrected target flux                          |

[1] EXPTIME or EXPOSURE are valid FITS header fields for AstroImageJ data processing; VSS\_Photometry v2.06 or later can import data containing either keyword.

## Appendix E: AstroImageJ Windows Installation Packages

Link to AIJ installation packages (if this link fails, then an internet search for "AstroImageJ" should locate the home page and download links):

(https://www.astro.louisville.edu/software/astroimagej/installation\_packages/

**NOTE:** Boxed sections detail important instructions for installing AstroImageJ software.

# Index of /software/astroimagej/installation\_packages

|    | Name                                              | Last modified    | Size | Description |
|----|---------------------------------------------------|------------------|------|-------------|
| 2  | Parent Directory                                  |                  | -    |             |
| ľ  | AstroImageJ installation linux.html               | 2014-12-07 01:05 | 39K  |             |
| Ē  | AstroImageJ installation mac.html                 | 2017-01-20 12:15 | 5.3K |             |
| Ē  | AstroImageJ installation windows.html             | 2014-12-07 01:23 | 54K  |             |
| L) | AstroImageJ script.tar.gz                         | 2014-12-07 18:05 | 1.2K |             |
| Ē  | AstroImageJ user guide 2.0 partial.pdf            | 2014-12-07 17:50 | 1.9M |             |
| L) | AstroImageJ v3.2.0 20160201 linux.tar.gz          | 2016-02-01 04:16 | 7.7M |             |
| Þ  | AstroImageJ v3.2.0 20160201 mac.zip               | 2016-02-01 02:30 | 10M  |             |
| Þ  | AstroImageJ v3.2.0 20160201 windows.zip           | 2016-02-01 03:52 | 7.9M |             |
| D. | AstroImageJ v3.2.0 20170222 windows java7 x32.zip | 2017-02-22 05:41 | 51M  |             |
| Ð  | AstroImageJ v3.2.0 20170222 windows java7 x64.zip | 2017-02-22 05:39 | 54M  |             |
| ?  | Xresources                                        | 2014-12-07 17:49 | 412  |             |

#### Fig E1: AstroImageJ Installation Packages

The highlighted links will download either Windows 32 or 64 bit versions plus a copy of the Java runtime engine. The next figure shows a typical installation:

| ciipuoaru                                                                                                    | Organise      | NEW OF                              | Jein Select      |                     |          |
|----------------------------------------------------------------------------------------------------|---------------|-------------------------------------|------------------|---------------------|----------|
| $\leftrightarrow$ $\rightarrow$ $\checkmark$ $\uparrow$ $\square$ $\rightarrow$ This PC $\rightarrow$ System (C:) : | > AstrolmageJ |                                     | ~ Ō              | Search Astrolmage.  | م<br>ر   |
| 🗸 🛄 Desktop                                                                                                    | ^             | Name                                | Date modified    | Туре                | Size     |
| > OneDrive                                                                                                    |               | 📙 jre                               | 18/08/2018 14:30 | File folder         |          |
| > 🤱 ffl                                                                                                    |               | luts                                | 18/08/2018 14:31 | File folder         |          |
| ✓                                                                                                    |               | macros                              | 18/08/2018 14:31 | File folder         |          |
| 3D Objects                                                                                                    |               | META-INF                            | 18/08/2018 14:31 | File folder         |          |
|                                                                                                    |               |                                     | 18/08/2018 14:31 | File folder         |          |
| > Desktop                                                                                                    |               | release_notes_files                 | 18/08/2018 14:31 | File folder         |          |
| > 🟥 Documents                                                                                                    |               | 🖬 about.jpg                         | 18/08/2018 14:30 | JPG File            | 2 KB     |
| > 👆 Downloads                                                                                                    |               | AstrolmageJ.cfg                     | 18/08/2018 14:31 | CFG File            | 1 KB     |
| > 🎝 Music                                                                                                    |               | 👒 AstrolmageJ.exe                   | 18/08/2018 14:30 | Application         | 196 KB   |
| > 📰 Pictures                                                                                                    |               | 🗞 astronomy_icon.ico                | 18/08/2018 14:30 | lcon                | 32 KB    |
| > 🏝 rfl (astro-pc)                                                                                                  |               | astronomy_icon.png                  | 18/08/2018 14:30 | PNG File            | 10 KB    |
| (B) Current P-2                                                                                                    |               | file_extension_association_help.txt | 18/08/2018 14:30 | TXT File            | 2 KB     |
| S U- SymAS                                                                                                    |               | 🕌 ij.jar                            | 18/08/2018 14:30 | Executable Jar File | 7,102 KB |
| > 📔 Videos                                                                                                    |               | JavaScriptEvaluator.class           | 18/08/2018 14:30 | CLASS File          | 2 KB     |
| ✓ L System (C:)                                                                                                    |               | 📓 LICENSE.txt                       | 18/08/2018 14:30 | TXT File            | 35 KB    |
| > 📙 Astro                                                                                                    |               | MacAdapter.class                    | 18/08/2018 14:30 | CLASS File          | 2 KB     |
| > 🔄 AstrolmageJ                                                                                                    |               | 📔 README-64bit.txt                  | 18/08/2018 14:30 | TXT File            | 2 KB     |
| > Intel                                                                                                    |               | release_notes.html                  | 18/08/2018 14:30 | Firefox HTML Doc    | 222 KB   |
| 18 items                                                                                                    | ~             |                                     |                  |                     |          |

Fig E2: AIJ Installation

Folder jre contains the java runtime engine. File AstroImageJ.cfg is a short text file which is created when AIJ is run for the first time. A Windows Defender Firewall dialog may open, select [Allow access], close and re-open the AstroImageJ toolbar.

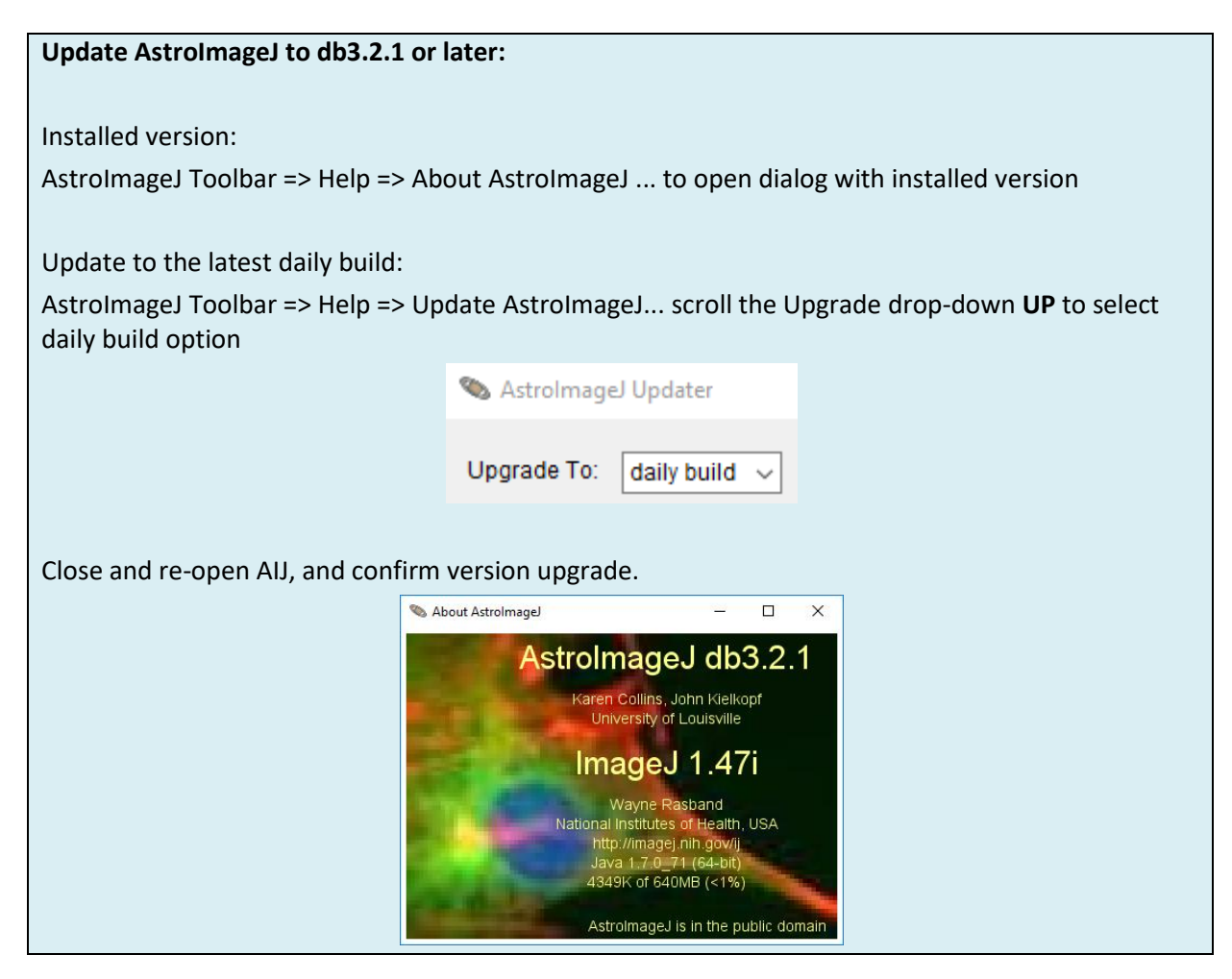

Link to the WASP-12b example files; Windows users can download the large *WASP-12b example uncalibrated images.zip* file (4.4GB)

https://www.astro.louisville.edu/software/astroimagej/examples/

Note: AIJ can run from a USB memory stick configured with the installation files and directories in Fig E2

## **Appendix F: V-Band Photometry of Landolt Reference Stars**

Fig F1 shows the results of an imaging series taken with a V-Johnson filter. The Calc-Quoted Differences are less than 0.015 mag and all Magnitude Checks are flagged 'OK'.

The SA113 objects are Landolt reference stars with mmag uncertainties in catalog V-band magnitudes.

| Star Data & Su | ummary Calculations | (Individual Vari | able Measu | rements to f | Right) | / delete  | not space | )           | DAAVSS  | sneet and AAV | SU sneet      |                |           |
|----------------|---------------------|------------------|------------|--------------|--------|-----------|-----------|-------------|---------|---------------|---------------|----------------|-----------|
|                |                     | User Input       | 1          | /            |        | /         | Res       | <u>ults</u> |         | Data Checks   | (Cells Turn R | led when Limit | Exceeded) |
|                | Star                | AIP4WIN          | Include in | Referer      | псе    | (Average  | Average   | Std Dev     | Average | Calc - Quoted | Min           | Max            | Magnitude |
| Туре           | Designation         | Star             | Analysis   | Magnitude    | Error  | Magnitude | Error     | Magnitude   | Weight  | Difference    | Magnitude     | Magnitude      | Check     |
| AAVSO Results  | SA113-339           | Var              |            |              |        | 12.241    | 0.004     | 0.005       |         |               | 12.248        | 12.231         |           |
| BAAVSS Results | SA113-339           | Var              |            |              |        | 12.241    | 0.004     | 0.005       |         |               | 12.248        | 12.231         |           |
| Comparison     | SA113-259           | C1               | Yes        | 11.742       |        | 11.745    | 0.004     | 0.002       | 0.445   | 0.003         | 11.748        | 11.743         | OK        |
| Comparison     | SA113-233           | C2               | Yes        | 12.398       |        | 12.407    | 0.004     | 0.004       | 0.198   | 0.009         | 12.412        | 12.398         | OK        |
| Comparison     | SA113-260           | C3               | Yes        | 12.406       |        | 12.393    | 0.004     | 0.003       | 0.202   | -0.013        | 12.399        | 12.388         | OK        |
| Comparison     | SA113-239           | C4               | Yes        | 13.038       |        | 13.041    | 0.005     | 0.005       | 0.084   | 0.003         | 13.048        | 13.029         | OK        |
| Comparison     | SA113-250           | C5               | Yes        | 13.160       |        | 13.154    | 0.005     | 0.007       | 0.071   | -0.006        | 13.167        | 13.140         | OK        |
| Comparison     |                     |                  |            |              |        |           |           |             |         |               |               |                |           |

Fig F1: Results sheet for SA113 photometry V-band reference / V-filter exposures

# Appendix Z: Document Change Record

| Revision Date | Notes                                                                                                    |
|---------------|----------------------------------------------------------------------------------------------------|
| 15 Sept 2018  | Initial release                                                                                                    |
| 20 Oct 2018   | Changes to Appendices to assist installing AstroImageJ, updating to db 3.2.1 and<br>Aperture settings required to import data into the VSS_Photometry spreadsheet.<br>Key instructions are highlighted in blue-shaded text boxes, including EXPTIME /<br>EXPOSURE conversion implemented in VSS_Photometry v2.06 |
|               | Extended list of FITS header terms in Appendix D                                                                                                    |
| 21-Oct-2018   | Changes following user comments:                                                                                                    |
|               | Section 2: clarify plate solve is optional and highlight manual aperture placement<br>(latter option is covered in AIJ Users Guide)                                                                                                    |
|               | Section 4.1, optional setting N-E orientation                                                                                                    |
|               | Section 5.2: Add Fig 5.4 and text to illustrate Yes / No / Check selections in<br>'Include in Analysis' column. Add option to save AAVSO report file and move<br>Landolt reference star photometry to Appendix F                                                                                                 |